## Instruktion handterminal fläktmotorstyrning, TBLZ-2-75 SILVER C

#### 1. Allmänt

Swegon

Handterminal används för att ställa in motorparametrar till SILVER C.

#### 2. Montering

Handterminal kan hängas i det medföljande väggbeslaget, se skiss nedan. Väggbeslag monteras på en plan yta.

Handterminalen lyfts ur väggbeslaget genom att skjuta den uppåt och därefter dra ut den.

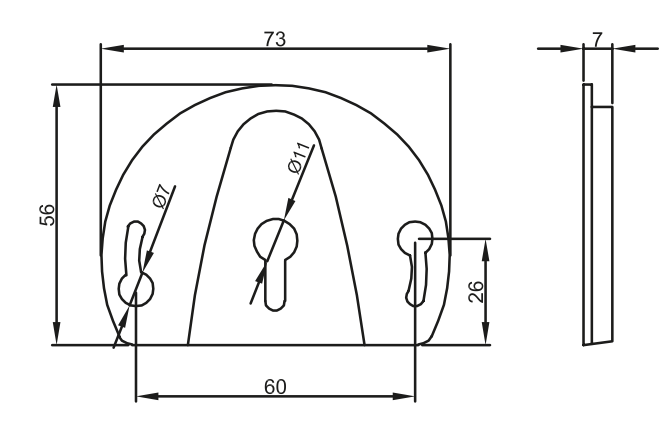

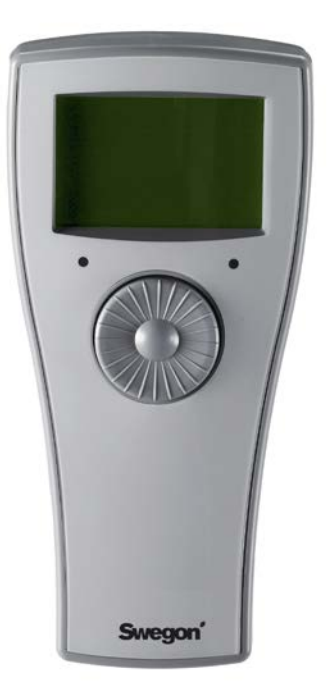

#### 3. Tekniska data

| Matningsspänning     |
|----------------------|
| Modbus RTU           |
| Kapslingsklass       |
| Luftfuktighet        |
| Omgivningstemperatur |

Dimensioner Vikt Från motorstyrningens kopplingsplint 2 x RJ12/6/6-polig RS485 IP21 10 – 95 % - ej kondenserande -30.. +50 °C (förvaring) 0.. +40 °C (drift) 171 x 82 x 38,5 mm 150 g

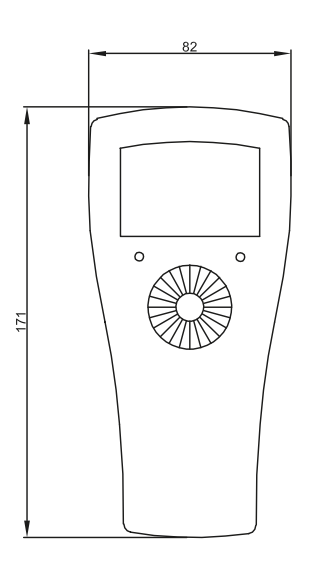

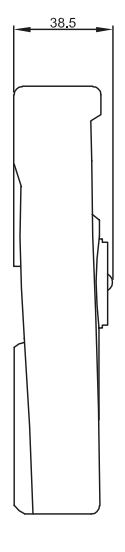

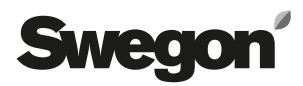

#### 4. Funktion

Handterminalen innehåller en display med åtta rader, en navigeringsratt och två lysdioder.

Bläddring upp och ner i menyn sker genom att vrida på handterminalens ratt, och val sker genom att trycka på ratten. Redigering av de valda värdena sker genom att vrida. Välj "Exit" för att lämna menyn.

Handterminalen kommunicerar med motorstyrningen via Modbuskommandon. Fabriks- och användarinställningar lagras i styrningen. Inställningar finns kvar även om nätspänningen stängs av eller handterminalen tas bort.

Motorstyrningens funktionsomkopplare skall normalt vara i läge 1, men vid kommunikation med handterminal skall funktionsomkopplare ställas i läge 0.

Inställningsmöjligheter och visningar framgår av tabell nedan och på nästa sida.

Notera att PIN-kod krävs för att öppna Config-menyn och därigenom kunna ändra motorstyrningens konfiguration. Kontakta Swegon för PIN-kod.

#### Tabell:

| HUVUDMENY | INSTÄLLNINGAR | BESKRIVNING                                                                                                    | VÄRDE                                                    |
|-----------|---------------|----------------------------------------------------------------------------------------------------|----------------------------------------------------------|
| Status    | Operation     | Med Handterminalen i läge "Modbus" ställs Start/Stopp in, i menyn "Start/Stop"/ "Control".                                                                                                    | Start/Stop                                               |
|           | Set Setpoint  | Med Handterminalen i läge "Modbus" i menyn "Start/Stop"/ "Control" ställs det önskade börvärdet i DV in i %.<br>Med handterminalen i läge "0-10VDC" i menyn "Start/Stop"/"Control" avläses det aktuella börvärdet i %. | 0 - 100%                                                 |
|           | % Out         | Visar aktuellt varvtal i procent av området (se avsnitt 10).                                                                                                    | 0 - 100 %                                                |
|           | Rpm Out       | Visar aktuellt varvtal                                                                                                    | PM: 0 - ?* rpm                                           |
|           | Power         | Visar aktuell ingångseffekt                                                                                                    | 0 - ?* kW                                                |
|           | Analogue_In 1 | Visar aktuell spänning på extern ingång för inställning                                                                                                    | 0 - 10,0 V                                               |
|           | Digital_In 1  | Visar aktuell status                                                                                                    | "LO" = Aktiv<br>"HL" = Inaktiv                           |
|           | Digital_In 2  | Visar aktuell status för Alarm reset                                                                                                    | "LO" = Aktiv<br>"HL" = Inaktiv                           |
|           | Digital_In 3  | Visar aktuell status för Firemode-bygel.                                                                                                    | "LO" = Bygel inkopplad<br>"HL" = Bygel ej in-<br>kopplad |
|           | Op. time      | Visar aktuell drifttid i antal dagar.                                                                                                    | 0 - ? dagar                                              |
|           | Op. time      | Visar aktuell drifttid i minuter.                                                                                                    | 0 - ? minuter                                            |
|           | l out         | Visar aktuell utgångsström.                                                                                                    | 0 -?* A                                                  |
|           | V in RMS      | Visar aktuell ingångsspänning.                                                                                                    | 0 - ?* V                                                 |
|           | Temp          | Visar aktuell temperatur internt i styrningen.                                                                                                    | ?-?℃                                                     |
|           | FIREMODE      | Aktivera Brandläget. "Fire" från handterminalen eller extern ingång har högre prioritet är "Normal".<br>OBS: Vid hög intern temperatur i DV-styrningen släcks teckenfönstret när "Fire" är aktivt.                     | Fire /<br>Normal                                         |
|           | Exit          | Återgång till huvudmenvn.                                                                                                    |                                                          |

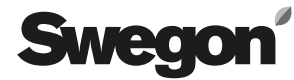

| Satur    | Control                                | Val av styrsignal                                                                                                 | Modbus / 0-10 V DC    |
|----------|----------------------------------------|----------------------------------------------------------------------------------------------------|-----------------------|
| Setup    | Control                                | Control = Modbus                                                                                                  | NOUDUS / 0-10 V DC    |
|          |                                        | DV styrs av handterminalen.                                                                                       |                       |
|          | Externa signaler ignoreras, inklusive: |                                                                                                    |                       |
|          |                                        | Start/Stopp signal (ON/OFF), och extern styrsignal på plintar (0 - 10 V in).                                      |                       |
|          |                                        | Control = 0-10 V DC                                                                                               |                       |
|          |                                        | Start/Stopp signal (ON/OFF).                                                                                      |                       |
|          |                                        | Brandlägessignal (Firemode) samt extern styrsignal (0 – 10 V in)).                                                |                       |
|          |                                        | Externt stopp och stopp från handterminalen har högre prioritet än start från handterminalen.                     |                       |
|          | Rotation                               | Ställer in aktuell rotationsriktning                                                                              | CCW                   |
|          | Min rpm                                | Inställning av lägsta varvtal (se även avsnitt 10).                                                               | PM: 0 - ?* rpm        |
|          | Max. rpm                               | Inställning av högsta varvtalet (se även avsnitt 10).                                                             | PM: 0 - ?* rpm        |
|          | Up Ramp                                | Inställning av rampens upptid (se även avsnitt 9).                                                                | 0 - ?* s              |
|          | Down Ramp                              | Installning av rampers oppræ (o eren erent e).                                                                    | 0 - 2* s              |
|          | Switch Hz                              | Installining av raihpens neutra (se aven avsnitt 5).                                                              | Auto Low High         |
|          |                                        |                                                                                                    | Auto, Low, High       |
|          | EXIL                                   | Atergang till huvudmenyn.                                                                                         |                       |
| Alarm    | Reset Alarm                            | Aktiveras för att äterställa larm när det maximala antalet äterstärter har överskridits.                          |                       |
|          | Alarm stop                             | Visas när motorn har stoppats på grund av larm.                                                                   |                       |
|          | Voltage low                            | Visas när det finns larm på grund av för låg nätspänning.                                                         |                       |
|          | Voltage high                           | Visas när det finns larm på grund av för hög nätspänning.                                                         |                       |
|          | Phase error                            | Visas när det finns larm på grund av att en fas saknas i nätspänningen.                                           |                       |
|          | Current high                           | Visas när det finns larm på grund av för hög utgångsström.                                                        |                       |
|          | Current limiting                       | Visas när det finns larm på grund av att strömbegränsningen är aktiv (t.ex. vid för kort ramptid eller överbelas- |                       |
|          | current minung                         | tad motor).                                                                                                    |                       |
|          | V ripple                               | Visas när det finns larm på grund av instabil nätspänning.                                                        |                       |
|          | Temperature high                       | Visas när det finns larm på grund av för hög temperatur i frekvensomvandlaren.                                    |                       |
|          | Rotor Blocked                          | Visas när rotorn är blockerad                                                                                     |                       |
|          | Rotation direction                     |                                                                                                    |                       |
|          |                                        |                                                                                                    |                       |
|          | Internal com. error                    | visas via interni kommunikationsrei.                                                                              |                       |
|          | Internal HW fault                      | Visas vid fel i intern härdvara.                                                                                  |                       |
|          | EEPROM error                           | Visas vid fel i internt minne (EEPROM)                                                                            |                       |
|          | Motor phase error                      | Visas vid fasfel på motorsidan (U, V, W)                                                                          |                       |
|          | Brake chopper fault                    | Visas vid fel i bromschopper                                                                                      |                       |
|          | Ext. 24V overload                      | Visas vid överbelastning på extern ingång 24 V.                                                                   |                       |
|          | Exit                                   | Återgång till huvudmenyn.                                                                                         |                       |
| Modbus   | Address                                | Inställning och visning av Modbus-adressen.                                                                       |                       |
|          | Baudrate                               | Inställning och visning av baudrate.                                                                              | 9 600,19 200, 38 400, |
|          |                                        |                                                                                                    | 115 200 Bps.          |
|          | Parity                                 | Inställning och visning av paritet.                                                                               | None/Odd/Even         |
|          | Stop bits                              | Inställning och visning av stoppbitar.                                                                            | 1/2                   |
|          | Timeout                                | Timeout, kommunikation                                                                                            | 0 - 200 s             |
|          | Exit                                   | Återgång till huvudmenvn                                                                                          |                       |
| About DV | Modbus addr                            | Avläsning av DV-styrningens Modhus-adress                                                                         |                       |
| About DV | Drives tupe                            | Avlashing av DV styrningens tvp                                                                                   | 1000.2*               |
|          | Drives type                            | Aviasing av DV-styrningens typ.                                                                                   | 1000- ?               |
|          | NOC SVV ver.                           | Aviasning av Dv-styrningens MOC programversion.                                                                   |                       |
|          | MOC Boot ver                           | Avlasning av DV-styrningens MOC bootprogramversion.                                                               |                       |
|          | AOC SW ver.                            | Avläsning av DV-styrningens AOC programversion.                                                                   |                       |
|          | AOC Boot ver                           | Avläsning av DV-styrningens AOC bootprogramversion.                                                               |                       |
|          | I/O SW ver.                            | Avläsning av I/O-modulens programversion.                                                                         |                       |
|          | HW Cfg var                             | Avläsning av hårdvarans konfigurationsvariant                                                                     |                       |
|          | HW Cfg ver                             | Avläsning av hårdvarans konfigurationsversion                                                                     |                       |
|          | Motor Cfg var                          | Avläsning av motorns konfigurationsvariant                                                                        |                       |
|          | Motor Cfg ver                          | Avläsning av motorns konfigurationsversion                                                                        |                       |
|          | Fan Cfg var                            | Avläsning av fläktens konfigurationsvariant                                                                       |                       |
|          | Fan Cfg vor                            |                                                                                                    |                       |
|          | Licor Cfa var                          |                                                                                                    |                       |
|          |                                        |                                                                                                    |                       |
|          | User Ctg ver                           | Aviasning av anvandarens dataversion                                                                              |                       |
|          | Hterm SW ver.                          | Avläsning av handterminalens programversion                                                                       |                       |
|          | Exit                                   | Atergång till huvudmenyn.                                                                                         |                       |
| Config   | Drive configuration                    | Slå PIN-kod för åtkomst.                                                                                          |                       |
|          |                                        | Kontakta Swegon                                                                                                   |                       |

\*= Beror på storlek på den anslutna styrningen

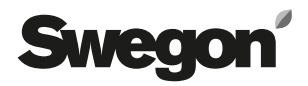

#### 5. Elektrisk anslutning

För åtkomst, skruva loss det blå locket på motorstyrningen. Handterminalen ansluts till motorstyrningens integrerade kopplingsplintar, i kontakten "A". Använd busskabel, (typ 6-kärnig, oskärmad, 30 AWG/0,066 mm<sup>2</sup> telekommunikationskabel eller liknande flatkabel) med RJ12/6-kontakter i båda ändar, se figurer nedan.

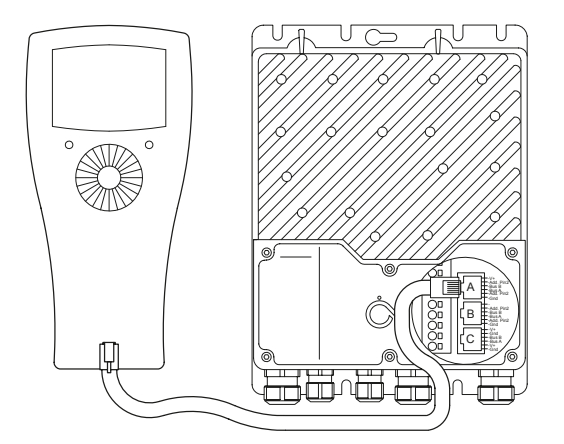

#### 6. Indikering, lysdioder

Handterminalen har två inbyggda lysdioder (se figur) med följande funktion:

|              | Fast sken | Blinkar                       |
|--------------|-----------|-------------------------------|
| Röd lysdiod  | -         | Larm aktivt                   |
| Grön lysdiod | ОК        | Överstyrning med handterminal |

#### 7. Larm

Aktuella larm, se tabell i avsnitt 4.

Larm återställs automatiskt om felet försvinner och DVstyrningen startar igen.

Om det maximala antalet återstarter har överskridits ska återställning av larm ske genom att välja "Reset Alarm" i larm-menyn. Alternativt kan plint 26 (GND) och 27 (Din2) på motorstyrningens integrerade kopplingsplint kortslutas eller matningsspänningen till DV-styrningen brytas.

#### 8. Felsökning

| Symptom                                     | Orsak                                   | Åtgärd                                                                                                    |
|---------------------------------------------|-----------------------------------------|----------------------------------------------------------------------------------------------------|
| Inga värden i handterminal                  | DV-styrningen är avstängd               | Starta DV-styrningen                                                                                                    |
| <ul> <li>– Teckenfönstret släckt</li> </ul> | Defekt Modbus-kabel                     | Byt Modbus-kabeln                                                                                                    |
|                                             | RJ12-kontakten är inte korrekt ansluten | Kontrollera kontaktanslutningarna i både handterminal och<br>motorstyrning.<br>Anslut RJ12-kabel till port "A" i motorstyrningen. |

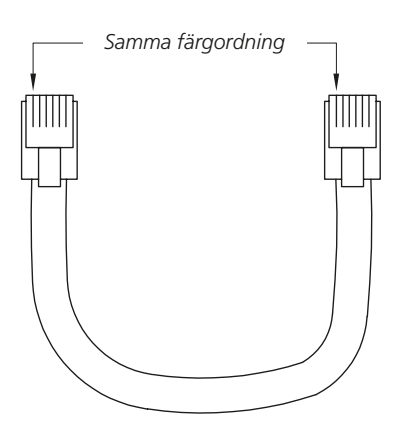

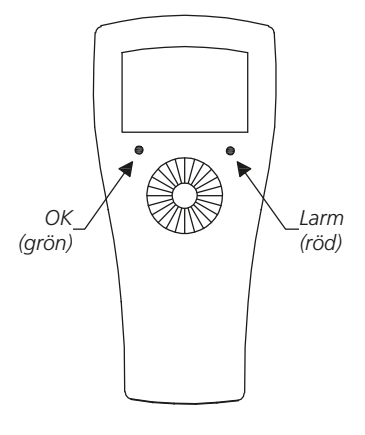

# Swegon

#### 9. Förhållande hastighet och ramptid upp samt ner

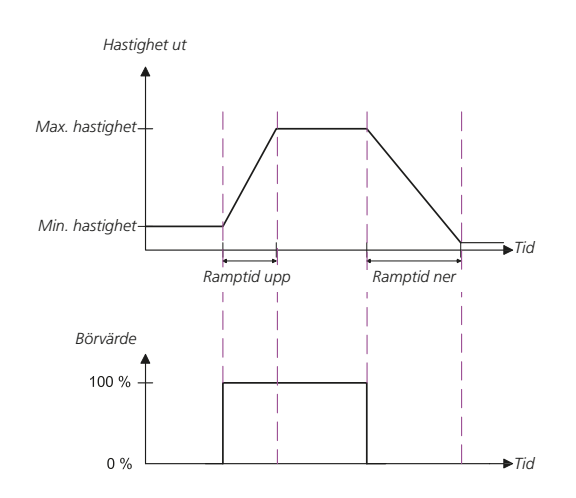

### 10. Förhållande hastighet och min.- samt maxinställningar

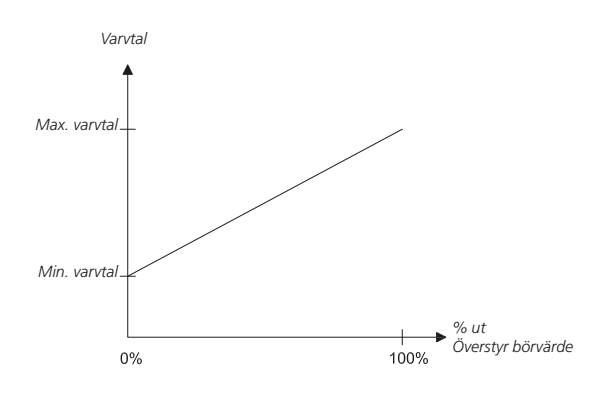

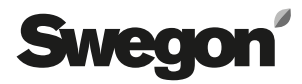